# Heliocampus 101

Assignment Linking

# What is Assignment Linking?

The act of creating a relationship between an outcome and an assignment so that assignment scoring data may populate in reports on that outcome.

# To begin

1. Log into Helio Campus

## To find your course:

- 2. Scroll through your dashboard to find the My Course Sections & Syllabi widget
- 3. Click on the blue circle pencil icon to open and manage the course

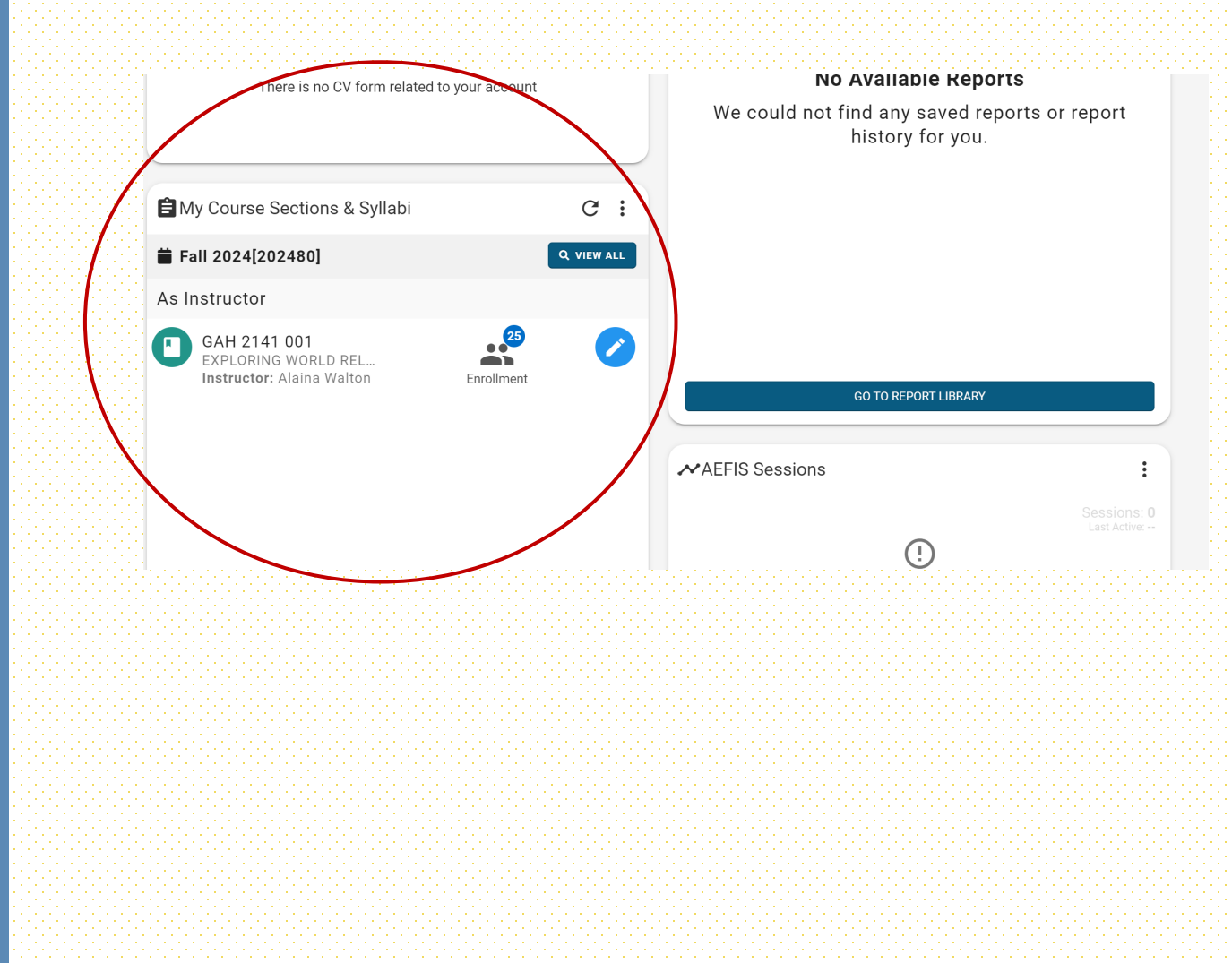

# Now you are on the course homepage

- 4. Look on the left side bar menu to find the Assessment section
- 5. Select Assignments

|   | A / Course Sections                                                                                            |                                                                                               |                                                                                                    |  |  |  |  |  |  |  |
|---|----------------------------------------------------------------------------------------------------|-----------------------------------------------------------------------------------------------|----------------------------------------------------------------------------------------------------|--|--|--|--|--|--|--|
|   | f Home                                                                                                    | GAH 2141 001 : EXPLORING WORLD RELIGIONS Publiched                                            | Revert to Approval Pending Actions   Export                                                                                                    |  |  |  |  |  |  |  |
|   | INFORMATION                                                                                                    | College: General Studies Term: Fall 2024 [202480]                                             |                                                                                                    |  |  |  |  |  |  |  |
|   | 🔅 Settings                                                                                                    | Department, General Studies                                                                   | EAction Items  ENotes  EDucuments  ENotes  EDucuments  ENotes  EDucuments  ENotes  EDucuments  ENotes  EDucuments  ENotes  EDucuments  ENotes  EDucuments  ENotes  EDucuments  EDucuments |  |  |  |  |  |  |  |
|   | Course Section Instructo                                                                                       | ♠ Course Section Home                                                                         |                                                                                                    |  |  |  |  |  |  |  |
|   | Course Syllabus CEARNING OUTCOMES COURSE Section Outcomes Program Outcomes COURSE EVALUATIONS Survey Questions | Course Details<br>Description<br>● No Description Available<br>Instructor<br>▲ Walton, Alaina | ALast imported from university systems on Aug 28, 2024                                                                                                    |  |  |  |  |  |  |  |
|   | Evaluation Results                                                                                             | Course Section Checklist                                                                      |                                                                                                    |  |  |  |  |  |  |  |
| / | ASSESSMENT                                                                                                    | Syllabus Form Design Course Section Assignments Course Section                                | on Design                                                                                                    |  |  |  |  |  |  |  |
|   | 🖨 Assignments                                                                                                  | │ Import Syllabus Defaults                                                                    | ction CLOs (SCLOs)                                                                                                    |  |  |  |  |  |  |  |
|   | Assignment Linking                                                                                             | Complete Syllabus Form                                                                        | auree section *                                                                                                    |  |  |  |  |  |  |  |
|   | Assignment Samples                                                                                             |                                                                                               |                                                                                                    |  |  |  |  |  |  |  |
|   | 🛇 Assessment Data                                                                                              |                                                                                               |                                                                                                    |  |  |  |  |  |  |  |
|   | RESOURCES                                                                                                    | Course Section at a Glance                                                                    |                                                                                                    |  |  |  |  |  |  |  |

6. Next click on the Refresh LMS Assignments- this is the button that will bring in any assignments that are currently in the LMS

| INFORMATION       College: Central Studies       Term: Fail 2024 [22]         INFORMATION       College: Central Studies       Course Section Director: Waton, A         Image: Central Studies       Image: Central Studies       Course Section Director: Waton, A         SYLLABUS       Image: Central Studies       Image: Central Studies       Image: Central Studies         SYLLABUS       Image: Course Syllabus       Image: Central Studies       Image: Central Studies       Image: Central Studies         Studeus       Image: Central Studies       Image: Central Studies       Image: Central Studies       Image: Central Studies         Studeus       Image: Central Studies       Image: Central Studies       Image: Central Studies       Image: Central Studies         Studeus       Image: Central Studies       Image: Central Studies       Image: Central Studies       Image: Central Studies         Studeus       Image: Central Studies       Image: Central Studies       Image: Central Studies       Image: Central Studies         Studeus       Some of the assignments were refreshed was Oct 30, 2024, 6:00:01 AM.       Image: Central Studies       Image: Central Studies       Image: Central Studies         Image: Central Studies       Course Section Assignments       Image: Central Studies       Image: Central Studies       Image: Central Studies       Image: Central Studies       Image: Centra | A Home                   | GAH 21/1 001                                                                      |                       | NG WARI D RE                        |                                     | shed                  | Revert to App                | proval Pending Actions | <ul> <li>Export</li> </ul> |
|----------------------------------------------------------------------------------------------------|--------------------------|-----------------------------------------------------------------------------------|-----------------------|-------------------------------------|-------------------------------------|-----------------------|------------------------------|------------------------|----------------------------|
| Settings Department: General Studies Course Section Director: Wathon, A   SULABUS Image: Course Section Instruction   Image: Course Section Instruction   Image: Course Section Instruction   Image: Course Section Instruction   Image: Course Section Instruction   Image: Course Section Assignments   Image: Course Section Assignments   Image: Course Sect                                            | INFORMATION              | GAIT 2 14 1 UU L. EAPLUKING WURLD KELIGIUNS (************************************ |                       |                                     |                                     |                       | Term: F                      | ali 2024 [2024         |                            |
| Course Section Instructo   SYLLABUS   * Course Syllabus   LEARNING OUTCOMES   © Program Outcomes   @ Program Outcomes   @ Program Outcomes   @ Survey Questions   I Evaluation Results   Assignment Linking                                                                                                    | Sottinge                 | Department: General Studies                                                       |                       |                                     | Course Section Director: Walton, Al |                       |                              |                        |                            |
| <ul> <li>Course Section Instructo</li> <li>The last date the LMS assignments were refreshed was Oct 30, 2024, 6:00:01 AM.</li> <li>SylLABUS</li> <li>Course Syllabus</li> <li>LEARNING OUTCOMES</li> <li>Section Outcomes</li> <li>Program Outcomes</li> <li>Program Outcomes</li> <li>Survey Questions</li> <li>Evaluation Results</li> <li>Assignments</li> <li>Assignments</li> <li>Assignment Linking</li> </ul>                                                                                                    | Settings                 | _                                                                                 |                       |                                     |                                     |                       | E Action Items 0 📕           | Notes 🚺 💼 Documents 🚺  | Tagged In                  |
| SYLLABUS   Course Syllabus   LEARNING OUTCOMES   Section Outcomes   Section Outcomes   Program Outcomes   All Assignments   Survey Questions   Survey Questions   Survey Questions   Survey Questions   Section Results   Assignments   Assignments   Assignments   Survey Questions   Assignments   Survey Questions   Survey Questions   Sastessment   Sastessment   Sastessment   Sastessment   Sastessment   Sastessment   Sastessment   Sastessment   Sastessment   Sastessment   Sastessment   Sastessment   Sastessment   Sastessment                                                                                                    | Course Section Instructo | i The last date the LM                                                            | IS assignments were   | refreshed was Oct 30, 2024          | , 6:00:01 AM.                       |                       |                              |                        |                            |
| <ul> <li>Course Syllabus</li> <li>LEARNING OUTCOMES</li> <li>Section Outcomes</li> <li>Program Outcomes</li> <li>All Assignments</li> <li>Ongoing Requires Action</li> </ul>                                                                                                    | SYLLABUS                 | Some of the assignr                                                               | ments cannot be linke | ed due to an invalid Maximu         | n Score. Please review              | the assignments below | o correct the maximum score. |                        |                            |
| LEARNING OUTCOMES Course Section Assignments   I Section Outcomes   I Program Outcomes   I Survey Questions   I Evaluation Results   Assignment Linking                                                                                                    | 🖍 Course Syllabus        | -                                                                                 |                       |                                     | /                                   |                       | _                            |                        |                            |
| <ul> <li>Section Outcomes</li> <li>Program Outcomes</li> <li>COURSE EVALUATIONS</li> <li>Survey Questions         <ul> <li>Evaluation Results</li> </ul> </li> <li>Assignments         <ul> <li>Assignments</li> <li>Assignment Linking</li> </ul> </li> </ul>                                                                                                    | LEARNING OUTCOMES        | Course Section As                                                                 | signments             |                                     |                                     | C REFRESH LMS ASSIGN  | IMENTS + ADD ASSIGNMEN       | T Assignment Scoring • | Export •                   |
| Program Outcomes All Assignments   Ongoing Requires Action     COURSE EVALUATIONS   Survey Questions   I Evaluation Results   Assignments     Assignments   I Assignment Linking                                                                                                    | Section Outcomes         |                                                                                   |                       |                                     |                                     |                       |                              |                        |                            |
| COURSE EVALUATIONS   Image: Survey Questions   Image: Image: Survey Questions   Assessment   Image: Survey Questions   Image: Assignment Linking                                                                                                    | Program Outcomes         | All Assignments                                                                   | Ongoing               | <ol> <li>Requires Action</li> </ol> |                                     |                       |                              |                        |                            |
| <ul> <li>Survey Questions</li> <li>Livaluation Results</li> <li>ASSESSMENT</li> <li>Assignments</li> <li>Assignment Linking</li> </ul>                                                                                                    | COURSE EVALUATIONS       |                                                                                   |                       |                                     |                                     |                       |                              |                        |                            |
| I Evaluation Results   ASSESSMENT   Image: Assignments   Image: Assignment Linking                                                                                                    | Survey Questions         |                                                                                   |                       |                                     |                                     |                       |                              |                        |                            |
| ASSESSMENT  Assignments  Assignment Linking                                                                                                    | Evaluation Results       |                                                                                   |                       |                                     |                                     |                       |                              |                        |                            |
| Assignments     Assignment Linking                                                                                                    | ASSESSMENT               |                                                                                   |                       |                                     |                                     |                       |                              |                        |                            |
| Assignment Linking                                                                                                    |                          |                                                                                   |                       |                                     |                                     |                       |                              |                        |                            |
| Assignment Linking                                                                                                    | Assignments              |                                                                                   |                       |                                     |                                     |                       |                              |                        |                            |
|                                                                                                    | Assignment Linking       |                                                                                   |                       |                                     |                                     |                       |                              |                        |                            |

Important Note: Assignments in the LMS MUST have a maximum score assigned

# Once the Refresh LMS Assignments button has been clicked, assignments will populate as seen below

| A Course Sections / Course S | Section Assignments                                                                                                    |
|------------------------------|----------------------------------------------------------------------------------------------------|
| ✿ Home                       | GAH 2141 001 · FXPL ORING WORLD RFLIGIONS Published Revert to Approval Pending Actions - Export                                             |
|                              | College: General Studies Term: Fall 2024 [2024<br>Department: General Studies Course Section Director: Walton, Ala                          |
| Settings                     | I≣ Action Items 0 III Notes 0 III Documents 0 III Tagged In                                                                                 |
| Course Section Instructo     | The last date the LMS assignments were refreshed was Oct 30, 2024, 6:00:01 AM.                                                              |
| SYLLABUS                     | Some of the assignments cannot be linked due to an invalid Maximum Score. Please review the assignments below to correct the maximum score. |
|                              |                                                                                                    |
| EARNING OUTCOMES             | Course Section Assignments                                                                                                    |
| Section Outcomes             |                                                                                                    |
| Program Outcomes             | All Assignments Ongoing ORequires Action                                                                                                    |
| OURSE EVALUATIONS            |                                                                                                    |
| Survey Questions             | Paper #1                                                                                                    |
| Evaluation Results           | in progress 🖹 Blackboard Assignment 💼 Due: Oct 23rd, 2024 🕑 Max. Score: 22 GENS.PLO 5 GENS.PLO 8 GENS.PLO 9 GENS.PLO 10                     |
| SSESSMENT                    |                                                                                                    |
|                              | Paper #2                                                                                                    |
|                              | in progress 🗐 Blackboard Assignment 📋 Due: Dec 15th, 2024 🕑 Max. Score: 22 GENS.PLO 5 GENS.PLO 8 GENS.PLO 9 GENS.PLO 10                     |
| Assignment Linking           |                                                                                                    |
| Assignment Samples           | Total                                                                                                    |
| Assessment Data              |                                                                                                    |

## 7. On the left side menu click on Assignment Linking

3......................

| ↑ Course Sections / Course S                                                               | ection Assignment Mapping                                                                                                    |                                                                                                    |
|--------------------------------------------------------------------------------------------|----------------------------------------------------------------------------------------------------|----------------------------------------------------------------------------------------------------|
| Home INFORMATION Settings                                                                  | GAH 2141 001 : EXPLORING WORLD RELIGIONS Published<br>College: General Studies<br>Department: General Studies                                                                                            | Revert to Approval Pending Actions  Export  Term: Fall 2024 [202480] Course Section Director: Walton, Alaina Action Items  ENotes  Documents  Tagged In |
| Course Section Instru SYLLABUS Course Syllabus                                             | Some of the assignments cannot be linked due to an invalid Maximum Score. Please visit the A<br>GAH 2141 001 Assignment Linking                                                                          | Assignments page to correct the maximum score.                                                                                                    |
| LEARNING OUTCOMES                                                                          | Select an Outcome                                                                                                    | Link Assignments                                                                                                    |
| <ul> <li>Program Outcomes</li> <li>COURSE EVALUATIONS</li> <li>Survey Questions</li> </ul> | General Studies<br>Program Assessment   PLO 5: Written & Oral Communication  Introduced  Introduced                                                                                                    | GAH 2141 001<br>Linked Assignments                                                                                                    |
| Evaluation Results     ASSESSMENT     Assignments                                          | Communicate effectively, both orally and in writing, through careful examination and composition of written texts and oral expression.  ProFICIENCY GOAL PROFICIENCY SCORE Met LINKEDASSIGNMENTS 2 of 32 | To begin linking assignments:<br>                                                                                                    |
| Assignment Linking     Assignment Samples     Assessment Data                              | PLO 8: Intercultural Knowledge     Introduced                                                                                                    | appear around the PLO selected) 9. Then click manage                                                                                                    |

Note: All PLOs that are mapped to this course will appear here.

### 12. When all done linking assignments, click on Save Links 10. Use the check boxes on the left of the assignment Manage Linked Assignments SAVE LINKS CANCEL to select the assignments ion Assignment Mapping Linked: 2 of 32 GAH 2141 001 Weight:100% that will be used to assess GAH 2141 001 .: EXPLORING WORLD Paper #1 Ê **College: General Studies** $\checkmark$ this PLO. 俞 GAH 2141 001 ASSIGNMENT **Department: General Studies** Weight MAX. SCORE II. 22 50 Course Section Instru... A Some of the assignments cannot be linked due to an invali YLLABUS Paper #2 Ê $\checkmark$ GAH 2141 001 ASSIGNMENT GAH 2141 001 Assignment Linking Course Syllabus Weight MAX. SCORE 50 EARNING OUTCOMES Select an Outcome Section Outcomes Tota Ê GAH 2141 001 ASSIGNMENT **General Studies** Program Outcomes MAX. SCORE 100 11. Helio will automatically distribute the OURSE EVALUATIONS PLO 5: Written & Oral Communication Ø weight of each assignment equally. If Survey Ouestions Week 1 Discussion Board Prompt #7 Introduced Ê GAH 2141 001 ASSIGNMENT Evaluation Results you would like one assignment to be Communicate effectively, both orally and in writing, through MAX. SCORE composition of written texts and oral expression. SSESSMENT weighted more, use the boxes to the F PROFICIENCY GOAL ıh. Week 1 Discussion Board Prompt #2 70% or above Assignments Ê GAH 2141 001 ASSIGNMENT right of the assignment to adjust the Assignment Linking MAX. SCORE Assignment Samples weight. Weights must add up to PLO 8: Intercultural Knowledge Introduced Week 10 Discussion Board Prompt $\Box$ E Assessment Data GAH 2141 001 ASSIGNMENT 100% or you will be unable to save Identify the practices, experiences, beliefs, and issues of di **ESOURCES** MAX. SCORE gender, religious, and ethnic groups to evaluate their signif links.

When manage is selected, a list of all assignments will appear on the right.

## Once Save Links is selected, linked assignments can be viewed on the right by selecting a PLO on the left.

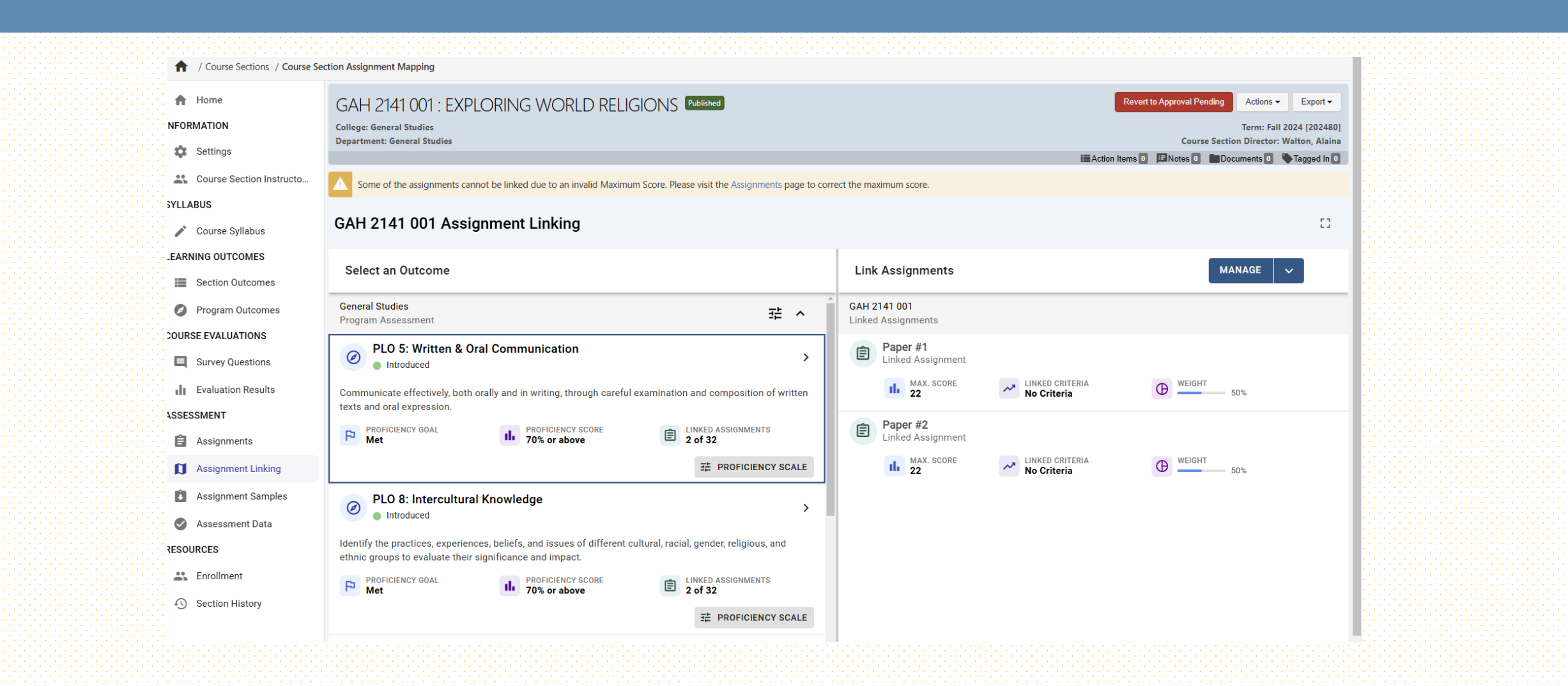